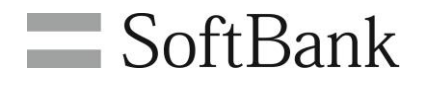

# SoftBank ウェブアクセス指定 利用マニュアル

Ver.1.7

# 目次

| 目次                               | 2  |
|----------------------------------|----|
| CHAPTER 1                        | 4  |
| はじめに                             |    |
| 1 サービス概要                         | 4  |
| 2 機能概要                           | 4  |
| 2 風池 M (2)                       | 5  |
| 3.1 画面遷移                         | 5  |
| 3.2 ご利用の流れ                       |    |
| 4 アクセス方法                         | 7  |
| 5 ご利用上のご注意                       | 8  |
| CHAPTER 2                        | 10 |
| URLの登録                           |    |
| 1 URL登録時の注意点                     | 10 |
| 1.1 URL設定ルール                     |    |
| 1.2 URL設定仕様詳細                    |    |
| 1.3 URLの設定例                      |    |
| 2 CSVファイルからアップロードした場合            |    |
| 2.1 CSVファイルの作成                   |    |
| 2.2 CSVファイルのアッフロート               |    |
| 2.3 URLウストの選択<br>2.4 URL 登録方法の選択 |    |
| 2.5 CSVファイルの指定                   |    |
| 2.6 CSVファイルのアップロード               |    |
| 3 URLを直接画面に入力した場合                |    |
| 3.1 URL入力画面の表示                   |    |
| 3.2 URLの入力                       |    |
| CHAPTER 3                        |    |
| URLリスト閲覧対象者の選択                   |    |
| 1 閲覧対象者の選択                       |    |
| 1.1 URLリスト番号の選択                  |    |
| 1.2 対象者の選択方法                     |    |
| 1.2.1 携帯電話番号一覧からの選択              |    |
| 1.2.2 対象者の迭示                     |    |
| 1.2.3 対象有の使業                     |    |
| 1.3 グループから選択                     |    |
| 1.3.1 対象者の選択                     |    |
| 1.3.2 グループの選択                    |    |
| 1.3.3 設定内容確認                     |    |
| CHAPTER 4                        | 24 |
| URL閲覧対象者の編集・削除                   | 24 |
| 1.1 URLリストの選択                    |    |
| 1.1.1 編集対象の選択                    |    |
| 1.1.2 URLリスト変更                   |    |
| 1.1.3 削际                         |    |
| CHAPTER 5                        |    |
| 登録内容の確認                          |    |
| 1.1 URLリストの登録内容確認                |    |
| 1.1.1 対象リストの選択                   |    |
| I.I.Z 豆荻内谷の唯認<br>12 対象考Uストの確認    |    |
| 1.2.1 対象リストの選択                   |    |
| 1.2.2 登録内容の確認                    |    |
| 1.3 対象者の登録·変更·削除の反映履歴確認          |    |

| 1.3.1 対象者の登録・変更・削除の反映履歴の表示 |    |
|----------------------------|----|
| APPENDIX1                  |    |
| エラーメッセージ早見表                |    |
| 1 URL登録・編集・削除時のエラー         |    |
| 2 閲覧対象者選択時のエラー             |    |
| 3 閲覧対象者編集・削除時のエラー          |    |
| 4 登録内容確認時のエラー              | 35 |
| 5 ウェブアクセスメインメニュー上のエラー      | 35 |
| APPENDIX2                  | 36 |
| 端末からのURL確認方法               |    |

Chapter 1

はじめに

# 1 サービス概要

ウェブアクセス指定サービスは、社員の携帯電話から、業務上必要なサイトのみにアクセスできるよう、管理者が一括で URL リストを設定するアクセス指定サービスです。

# 2 機能概要

- 管理者が閲覧許可設定したウェブサイトのみ従業員に閲覧させることができます。
- 管理者が閲覧許可するURLリストを2パターン作成することができます。
- 管理者がURLリストの適用対象者を設定することができます。

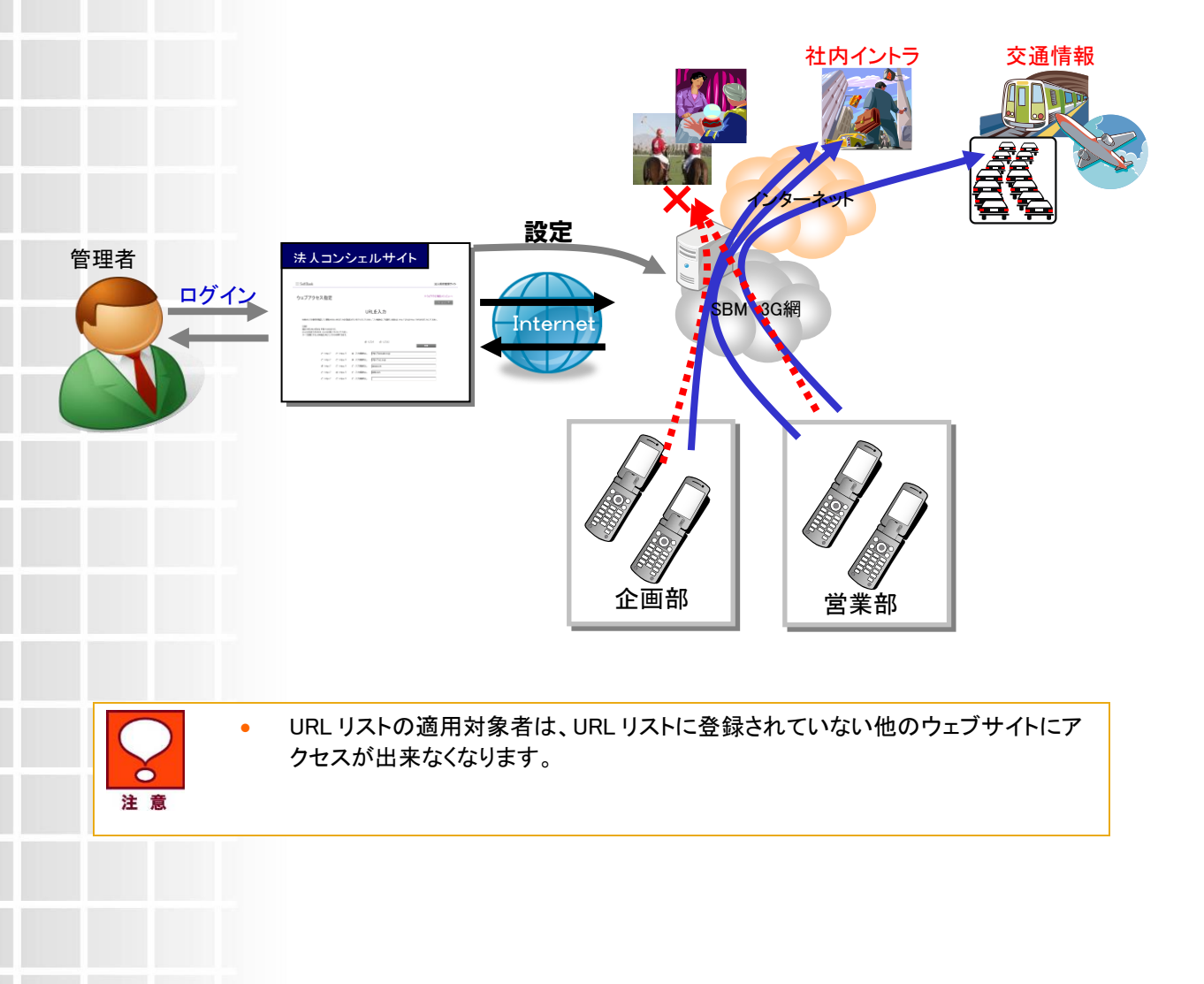

# 3 処理フロー

ウェブアクセス指定の画面遷移、利用の流れを以下に示します。

3.1 画面遷移

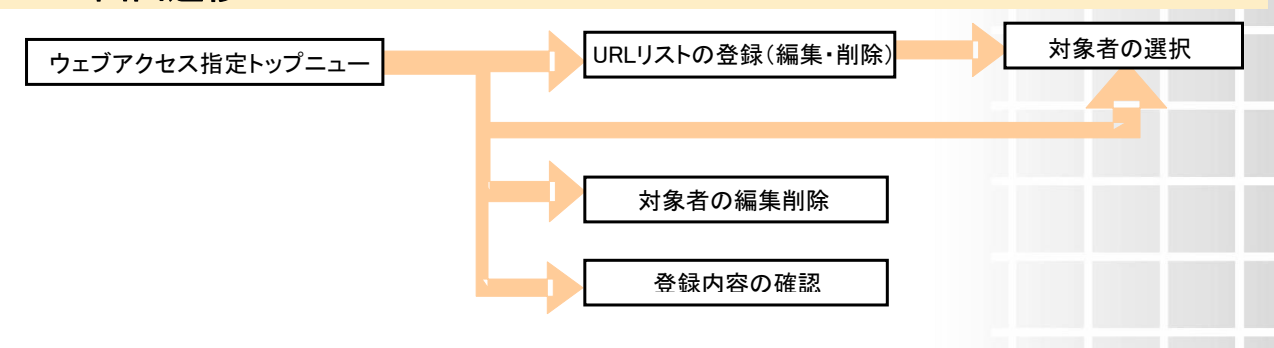

3.2 ご利用の流れ

① 法人コンシェルサイトヘログイン

法人コンシェルサイトヘログインし、ウェブアクセス指定サービス画面へ。

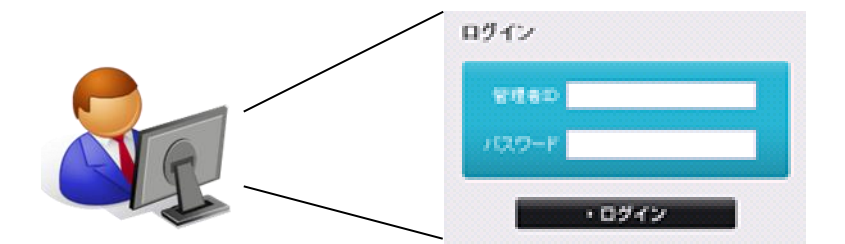

② URL リストの作成

CSV 形式にて URL リストを作成後、URL 登録画面にて CSV ファイルをアップロードする。

(URL は直接入力も可能)

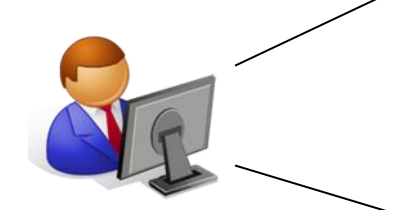

http://www.aaaa.xxxxxx/ http://www.bbbb.xxxxxx/ http://www.cccc.xxxxxx/

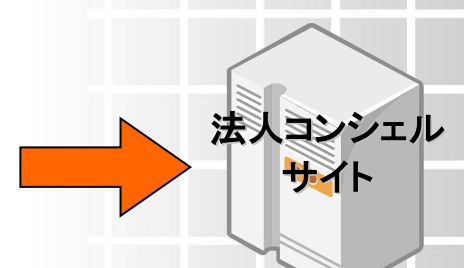

適用対象者の設定

設定した URL リストの適用対象者を選択する。

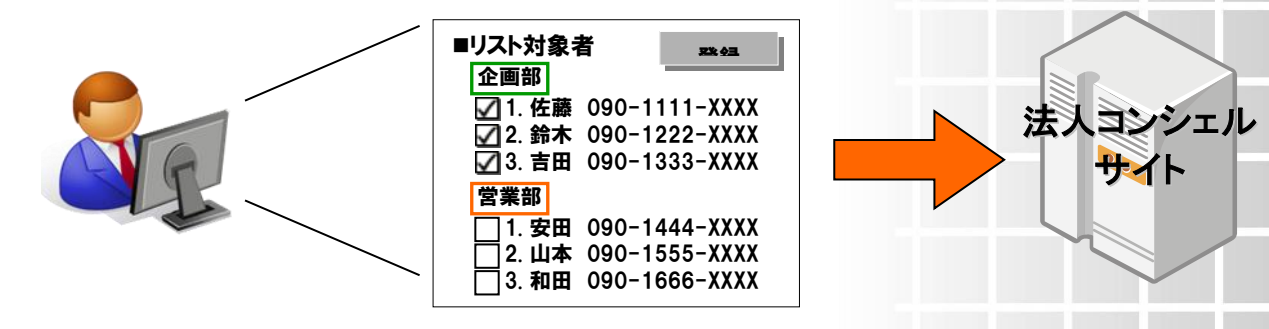

②、③の設定完了後に利用開始できます。 閲覧が許可された URL のみアクセスが可能となります。

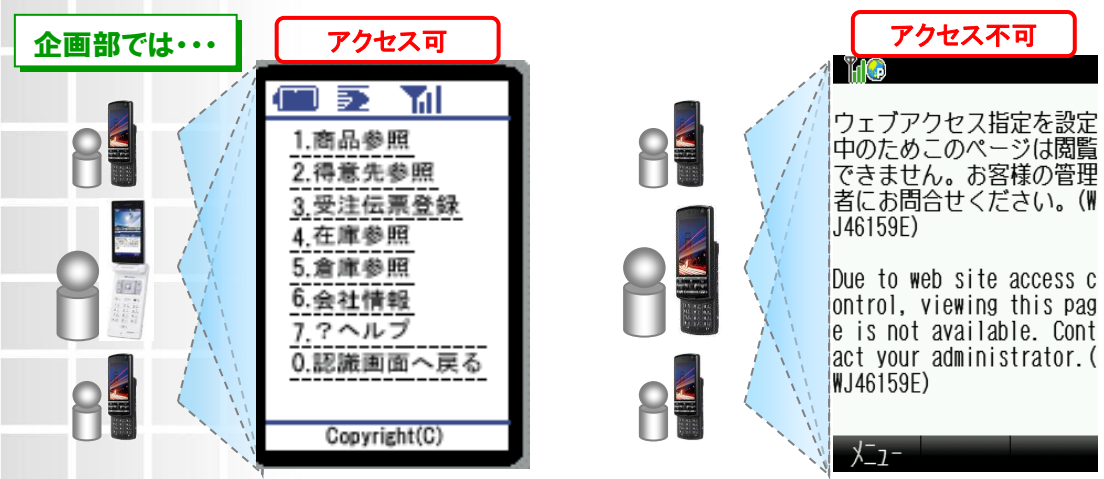

# 4 アクセス方法

本サービスは、「法人コンシェルサイト」からご利用可能です。

法人コンシェルサイトメインメニューより[ウェブアクセス指定]を押下してご利用ください。

(URL:<u>https://portal.business.mb.softbank.jp/portal/</u>)

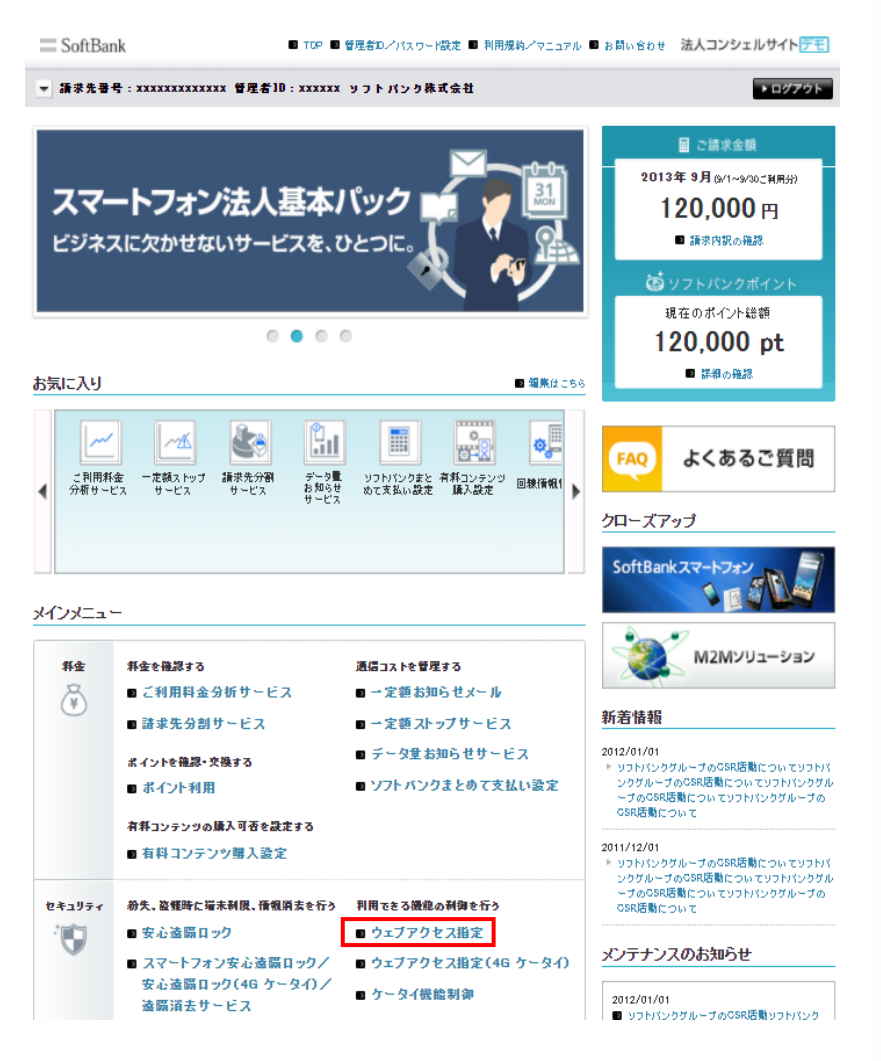

### 図 1-1 「法人コンシェルサイトメインメニュー」画面

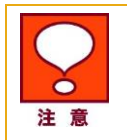

•

サービスをご利用いただくには、事前に「法人コンシェルサイト」に登録いただき、 管理者 ID/ログインパスワードを取得する必要があります。

# 5 ご利用上のご注意

- 本サービスは、3G通信サービス約款、ウェブ使用料を法人名義にてご契約いただいていて、かつ法人基本パックまたは法人基本パックプラスにご契約いただいているお客さまがご利用になれます。
- システムメンテナンスなどにより、一時的に本サービスを停止する場合がありますので予めご了承く ださい。
- ご利用者は、本サービスに関する一切の権利を第三者に譲渡・転貸することはできません。
- 本サービスのご利用には、「法人コンシェルサイト」の管理者 ID/ログインパスワードを取得いただく 必要があります。管理者 ID/ログインパスワードは、ご利用者自身で責任を持って取得・管理いただ けますようお願いします。
- 本サービスの提供、遅滞、変更、中止もしくは廃止、本サービスを通じて提供される情報等の消失、 その他本サービスに関連して発生したご利用者の損害について、理由のいかんを問わず当社はー 切責任を負わないものとします。
- 本サービスは、回線停止中の携帯電話にはご利用いただけません。
- 本サービスを利用するためにお客さまが使用する通信機器、ソフトウェアその他これらに付随して必要となる全ての機器の不備などによる利用障害については、サポートをおこないません。また、お客さまの通信機器等に保存されるデータ及びソフトウェアプログラム等の保証はできかねますのでご了承ください。
- Yahoo!きっず、またはウェブ利用制限を利用中のお客さまが本サービスを利用し設定を有効としていただいた場合は Yahoo!きっず、ウェブ利用制限の設定は無効となり、本サービスの設定が優先されます。
- 本サービスでは、セッション管理を安全におこなうために、サービスご利用時、お客さまのコンピュータに Cookie と呼ばれる情報を送る場合があります。Cookie なしでは、ご利用に制限が発生するか、ご利用いただけなくなることもあります。
- ソフトバンク 3G ウェブサービスをご利用いただく上で最低限必要と当社にて判断したサイト、また法令によって提供を定められたサイトは、管理者の設定に関わらずアクセスを許可します。 (My SoftBank、S! FeliCa、災害用伝言板、その他法人基本パック、法人基本パックプラスの操作に関わるサイトなど)
- Yahoo!ケータイ及び、PC サイトブラウザからの HTTP/HTTPS 通信を、制御の対象とします。ブラウ ザ通信以外の、ストリーミング、オンラインゲーム、PC メール、S!タウン等の通信は制御対象外となっ ております。
- httpsのURLが暗号化されている場合でも、URLフィルタは有効となります。
- 「ウェブアクセス指定」を ON にした状態では「S!情報チャネル」はご利用いただけませんので、「S!情報チャネル」の解約をお願いします。「S!情報チャネル」を解約するまでは情報更新のためのパケット通信が行われ、パケット通信料が発生します。なお、「S!情報チャネル」の解約後、設定反映までに時間がかかりますので、「S!情報チャネル」の解約後2日経過してからウェブアクセス指定の設定を ON にしていただけるようお願いします。
- 本サービスをご利用中の回線を解約またはウェブ使用料や法人基本パック等のオプションサービス を解除をされる場合、法人コンシェルサイトより本サービスの設定解除処理を実施した上でお申し込 みください。
  - 解除処理未実施の状態で各種お申し込みされる場合、法人コンシェルサイト上に表示された制御内 容と携帯電話の制御内容が異なる場合があります。
- その他、サービスのお申込み・ご利用にあたっては「ウェブアクセス指定サービス利用規約」をお読み いただき、ご承諾いただきます。利用規約は法人コンシェルサイトをご確認ください。
- 法人コンシェルサイトの推奨動作環境は、こちらをご確認ください。

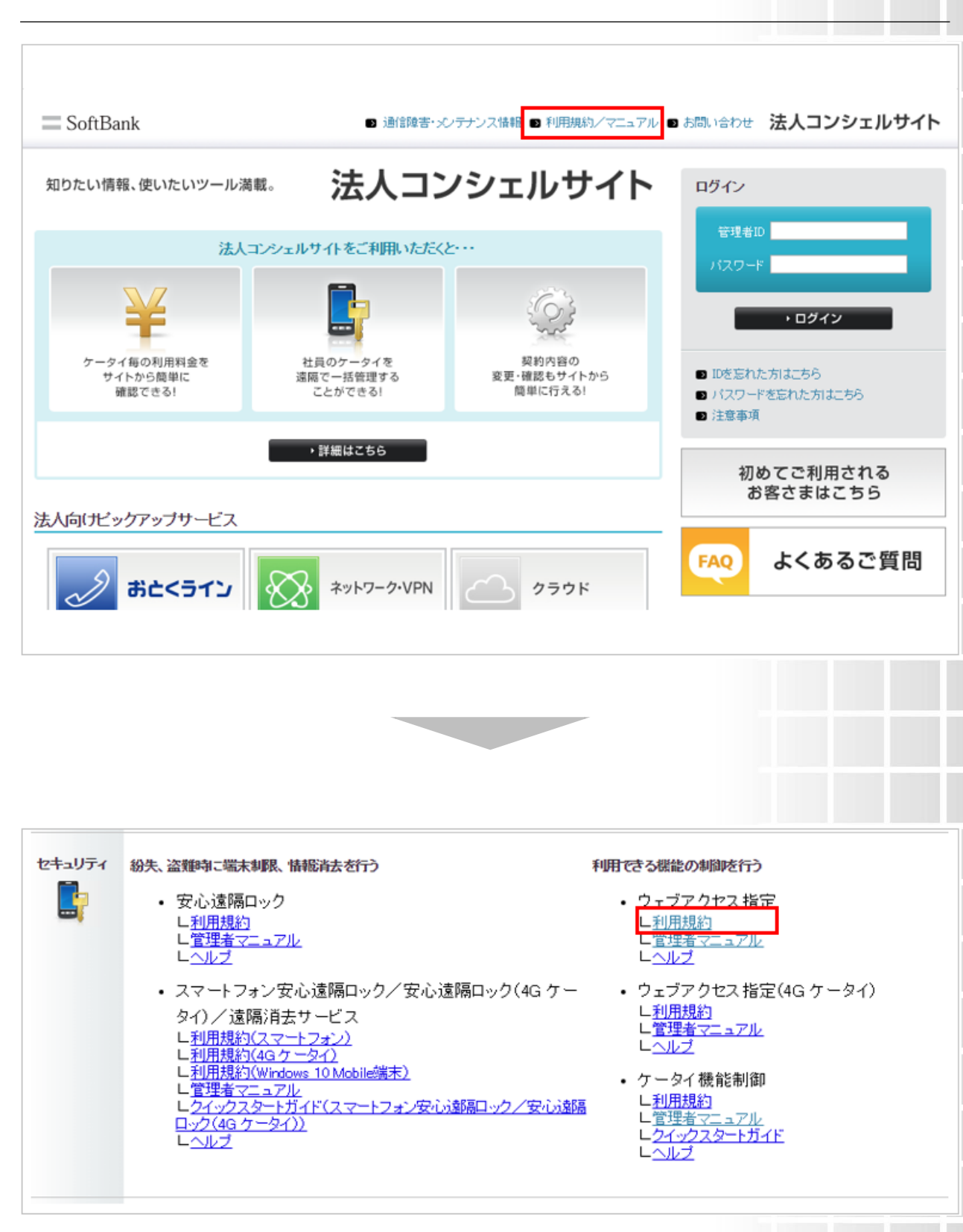

9

1-2 利用規約・利用マニュアル 画面

Chapter 2

URL の登録

管理者・グループ管理者が利用可能な機能です。

URL の登録では、ウェブアクセスを許可する URL のリストを作成します。

登録方法には「CSV ファイルからアップロード」する方法と、個別に入力する「URLを

画面に入力」する方法があります。

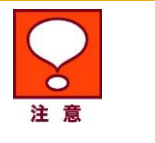

 既に URL リストが登録されている状態で CSV ファイルからアップロードする場合 はリストが上書きされますのでご注意ください。

URLを空欄で登録した場合は弊社指定のサイト(災害伝言板やMy SoftBank 等)
 のみアクセス可能となります。

# URL 登録時の注意点

URL 登録時の注意点として「URL 設定ルール」「URL 設定仕様」「URL 設定例」を記載します。

### 1.1 URL 設定ルール

URL 設定ルールは下記のとおりです。

- URL 登録数上限・・・100URL/リスト
- 設定可能リスト数・・・最大2リストパターン
- URL リストのマッチング方法・・・ドメイン後方一致、パスは前方一致(下記図を参照)
- URL 登録方法・・・「CSV 形式のアップロード」もしくは「画面に直接 URL を入力」
- URL 長・・・128bytes まで(スキーム「http, https」を含みます)

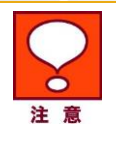

 <u>http://xxx.co.jp</u>と入力した際に、システム側では <u>http://xxx.co.jp/</u>と最後部に「/」が追加され登録されます。ところがシステムではURL長はスキーム含め128byte までを許容しておりますので、最後部に「/」が付与されることで128byteを超える場合 があります。URLを入力する際はURL長を考慮しご入力ください。

### URLの構成とマッチング方法について

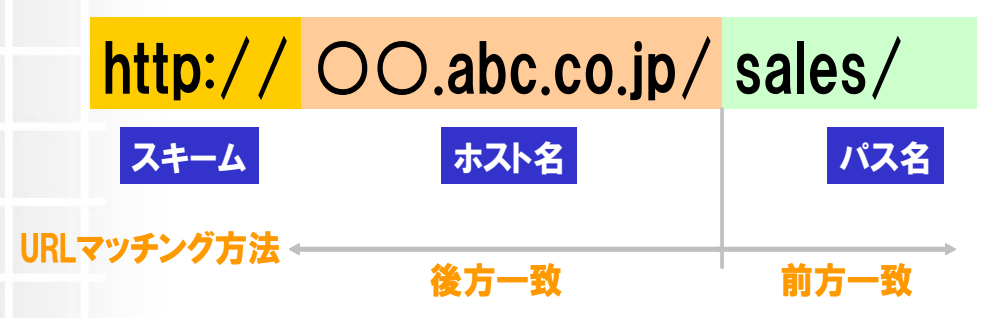

1

- スキーム····http、httpsともに登録可能です。
- ホスト名・・・・ドメイン部分を登録いただきます。

ドメイン後方一致機能により「abc.co.jp」を登録すれば

全サブドメインサイトへの接続が可能です。

● パス名・・・・ドメイン以下のパス名を指定いただきます。

パスでは前方一致機能にてチェックしています。配下のファイルは全て接続可能です。

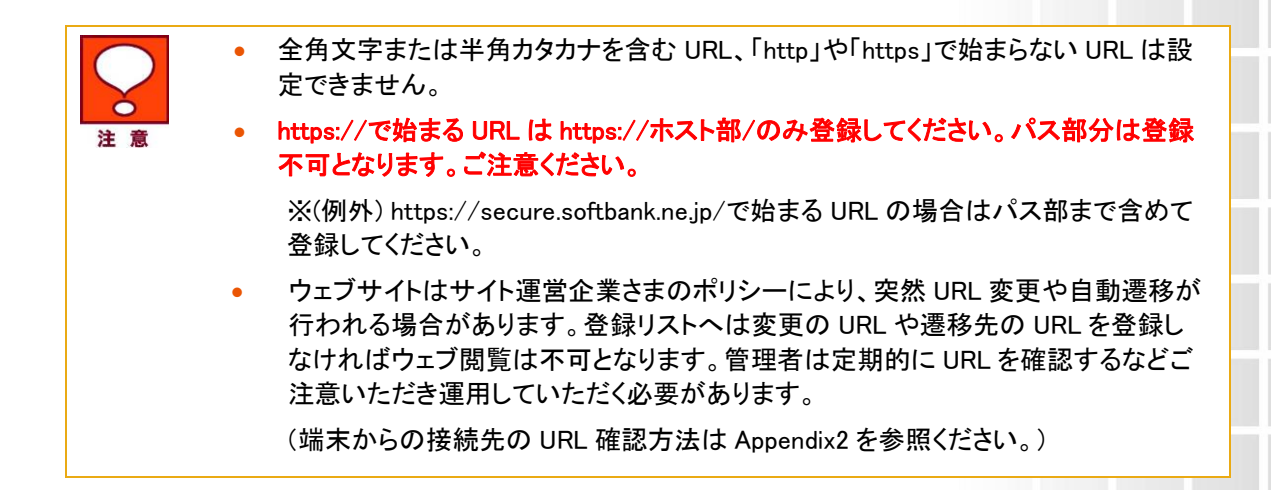

### 1.2 URL 設定仕様詳細

URL の登録は以下のフォームとなります。

<u>URL(=スキーム+ホスト名+パス名)</u>

または、

```
<u>URL(=スキーム+IP アドレス+パス名)</u>
```

例)

http://aaa.xxxx.co.jp/fc/economy/ https://login.abcd.com/ http://100.101.102.103/...

## 1.3 URL の設定例

登録した URL に対する接続可否の例は以下の通りです。 【ひとつのドメイン配下のページを全てアクセス許可する設定】

|          | 登録内容と接続可否                              | 例                                                                                          |
|----------|----------------------------------------|--------------------------------------------------------------------------------------------|
| 登録       | 「スキーム (http:// or https://) +ドメイン名」を登録 | http://softbank.co.jp/                                                                     |
| 接続<br>許可 | 「スキーム+ドメイン」に含まれる全ページを接続許可              | http://www.softbank.co/<br>http://sales.softbank.co.jp/<br>http://www.softbank.co.jp/file/ |
| 接続<br>拒否 | スキームが異なる場合は接続拒否                        | https://softbank.co.jp/                                                                    |

【特定のサブドメイン配下のページだけを全てアクセス許可する設定】

|          | 登録内容と接続可否                                         | 例                                                                                    |
|----------|---------------------------------------------------|--------------------------------------------------------------------------------------|
| 登録       | 「スキーム(http://or https://) + サブドメイン名+ドメイン<br>名」を登録 | http://aaaa.softbank.co.jp/                                                          |
| 接続<br>許可 | 指定したサブドメインに含まれるページのみ接続許可                          | http://aaaa.softbank.co.jp/file/<br>http://aaaa.softbank.co.jp/files/test/           |
| 接続<br>拒否 | 異なるスキーム、異なるサブドメインの場合は接続拒否                         | https://aaaa.softbank.co.jp/<br>http://www.softbank.co.jp/<br>http://softbank.co.jp/ |

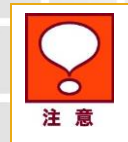

 1行毎に1URLをご記入ください。URL 以外(コメントや数字)を記入したファイルを アップロードした場合はエラーとなります。

# ウェブアクセス指定用 CSV ファイルの作成は Microsoft 社の Excel や Notepad(メモ帳)などを用い て行って下さい。 CSV ファイルを保存する際の拡張子を CSV として、アップロード時にご自分で分かりやすい場所に 保存するようにして下さい。 例) C:¥Documents and Settings¥Administrator¥デスクトップ¥URL リスト.csv など 📕 URLリスト.csv - メモ帳 ファイル(E) 編集(E) 書式(Q) 表示(V) ヘルブ(H) http://softbank.co.jp/ http://vodafone.co.jp/ http://j-phone.co.jp/ 図 2-1 Notepad での CSV ファイル例 ウェブアクセス指定サーバにアップロードする際は、CSV 形式で保存したものを • アップロードします。 使用するソフトウェアの特性にご注意いただいた上でご利用ください。 2.2 CSV ファイルのアップロード ウェブアクセス指定メインメニューより[URLの登録]を押下します。 ウェブアクセス指定メインメニュー 当サービスを利用する前には、必ず利用規約・マニュアルをご覧いた起いた上でご利用ください。 >>> 利用規約・マニュアルはこちら ウェブアクセス指定とは、対象者に特定のURLだけ閲覧させるサービスです。 サービスを有効にするには、以下の手順で登録ください。 1)URLリスト(閲覧させたいURL)の登録 2)1)の対象者の選択 ◆閲覧させたいURLの登録・変更 URLの登録と登録したURLの変更ができます。 URLの登録 ◆対象者の選択 登録したLFLを閲覧させたい対象者を選択します。

CSV ファイルからアップロードした場合

CSV ファイルの作成

URLのCSVファイルを作成しアップロードすることにより一括登録をおこないます。

2

2.1

対象者未設定の場合は「対象者の選択」をクリックし、選択を行ってくたさい。 また、登録したIPLリフト反映の対象者に対して変更・解除したい場合は、「対象者の編集・削除」にて変更が可能です。

対象者の選択

対象者の編集・削除 、

#### 図 2-2 「ウェブアクセス指定メインメニュー」画面

## 2.3 URL リストの選択

URL リストは2パターン作成することができます。

[リスト 1]または[リスト 2]のいずれかを選択し[次へ]を押下してください。

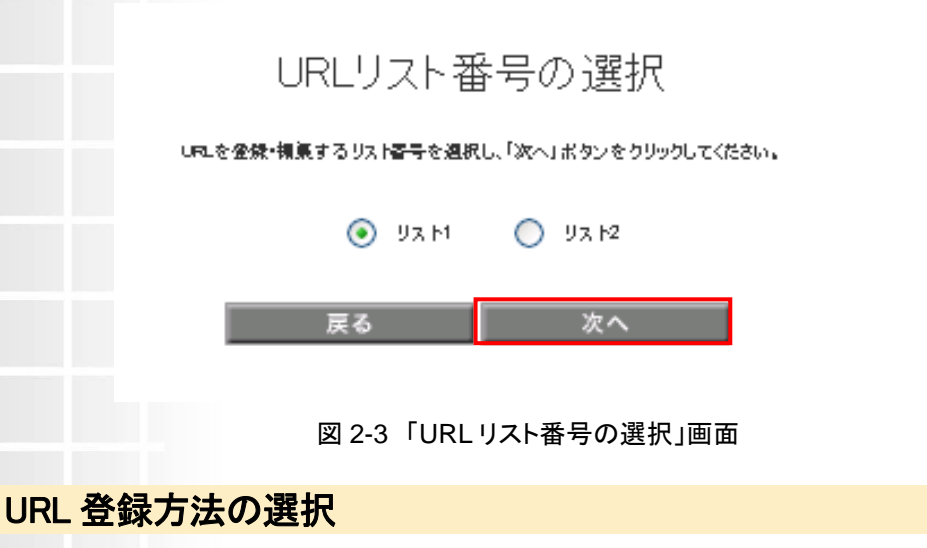

〔CSV ファイルからアップロード〕を押下します

URL登録方法の選択

URLを登録する方法を選択してください。

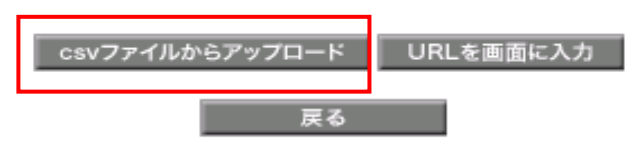

### 図 2-4「URL 登録方法の選択」画面

### 2.5 CSV ファイルの指定

〔参照〕を押下し CSV ファイルの保存場所を表示します。

アップロード対象の CSV ファイルを選択後、〔開く〕を押下します。

| CSVファイルからアップロード                                                                                                   |
|----------------------------------------------------------------------------------------------------|
| 対象URLリスト番号を確認して、ファイルをアップロードしてください。<br>すでにリストが登録されている場合、上書をでURLが更新されますのでご注意ください。                                   |
| <u>[注意]</u><br>全保できるURLの長さは半角で128文字です。<br>Jskyoniが含まれるURLは、Jskyoni以降入力しないでください。<br>すべて空幕にするとSBM指定URL[リングのみ参照できます。 |
| <ul> <li>● IJス ŀ1 		 IJス ŀ2</li> <li>● ℬ原</li> </ul>                                                              |
| 戻る アップロード                                                                                                    |
| 図 2-5「CSV ファイルから参照」画面                                                                                             |

2.4

# 2.6 CSV ファイルのアップロード

アップロード対象の CSV ファイルが指定されているのを確認後、〔アップロード〕を押下します。

| CSVファイルからアップロード                                                                                               |
|----------------------------------------------------------------------------------------------------|
| 対象URLリスト番号を確認して、ファイルをアップロードしてください。<br>すでにリストが登録されている場合、上書をでURLが更新されますのでご注意ください                                |
| [注意]<br>登録できるURLの長さは 単色で128次字です。<br>Jskycentが含まれるURLは、Jskycent以降入力しないでください。<br>すべて空氣にするとSBM指定URLEリングのみ参照できます。 |
| S yz № O yz №2                                                                                                |
| C.¥xccccccccc.c.xv                                                                                            |
| 戻る アップロード                                                                                                    |

図 2-6 「CSV ファイルからアップロード」画面

アップロードした URL が表示されますので、問題なければ〔決定〕を押下します。

## URLの確認

以下のURLを**リスト1**として登録します。

すでにリストが登録されている場合、上書きてLFLが更新されますのでご注意ください。よろしければ「OKJボタンをクリックしてください。

|                                           | URL.              |
|-------------------------------------------|-------------------|
| http://xoocoocxoocoocne.jp                |                   |
| http://xoooocxoc-x.ne.jp                  |                   |
| http://xooocoocxoooccne.jp/               | 登録した URL を確認      |
| http://xocococxocxoccoc.po.jp/            |                   |
| http://xoooooxxooooxne.jp/                |                   |
| http://xxxxxxxxxxxxxxxxxxxxxxxxxxxxxxxxxx |                   |
| http://xxxxxxxxxxxxxxxxxip/               |                   |
|                                           |                   |
|                                           | 5+**/17/L OK      |
|                                           |                   |
|                                           |                   |
|                                           | 図 2-7「URL の確認」」画面 |

修正をしたい場合は[キャンセル]を押下して「CSV ファイルからアップロード」画面に戻り修正を行います。

# URL を直接画面に入力した場合 3 設定したい URL を法人コンシェルサイトの画面上で直接入力します。 3.1 URL 入力画面の表示 ウェブアクセス指定メインメニューより[URL リストの登録]を押下します。 ウェブアクセス指定メインメニュー 当サービスを利用する前には、必ず利用規約・マニュアルをご覧いただいた上でご利用ください。 ≫ 利用規約・マニュアルはこちら ウェブアクセス格定とは、対象者に特定のUPLだけ閲覧させるサービスです。 サービスを有対にするには、以下の年間で金鉄ください。 10年10月1月間覧させたいUPLの金鉄 201の対象者の退択 ◆閲覧させたいURLの登録・変更 URLの登録と登録したURLの変更ができます。 URLの登録 ◆ 対象者の 選択 金焼したuRuを開覧させたい対象者を選択します。 対象者本設定の場合は「対象者の選択」をクリックし、選択を行ってください。 また、金焼したuRLリスト反映の対象者に対して変更・解除したい場合は、「対象者の構美・削除」にて変更が可能です。 対象者の選択 対象者の編集・削除 > ◆ 登録された内容の確認 最新と過去2回金録したupu、金録しているupuリストに反映されている対象者および対象者領集した思想について、閲覧することができます。 登録された内容の確認 , 図 2-8「ウェブアクセス指定メインメニュー」」画面 URL のリスト番号を選択し、〔次へ〕を押下します。 URL リスト 番号の 選択 URLを登録・構築するリスト番号を選択し、「次へ」ボタンをクリックしてください。 אגע 💿 ע 🔿 🔿 אגע 次^ 雇る 図 2-9「URL リスト番号の選択」画面

URL 登録方法の選択にて[URL を画面に入力]を押下します。 URL登録方法の選択 URLを登録する方法を選択してください。 URLを画面に入力 csvファイルからアップロード 戻る 図 2-10 「URL 登録方法の選択」画面 3.2 URL の入力 ● URL 入力画面にて個別に URL を入力します。 ひとつのリストに登録できる URL は最大 100 までです。 URL ひとつあたりの文字数は、http://, https://のスキームを含め 128bytes までです。 入力後、画面上段または下段の〔登録〕を押下します。 URLを入力 対象LRLリスト番号を確認して、閲覧させたいLRLを入力後「登録」ボタンをクリックしてください。"入力補助なし"を選択した場合は、http://または https://からLRLを入力してください。 [注意] 登録できるURLの長さは半角で128文字です。 URLを全て入力後クリックし iskvemiが含まれるUPLは、iskvemi以降入力しないでください。 ます。 すべて空棚にするとSBM指定URL[リンク]のみ参照できます。 リスト1 〇 リスト2 )// ○ 入力補助なし 🔘 https:// xxxxx.xxx.com/ 🔿 http:// 🔘 入力補助なし xxxxx xxxxxxxx com/ http://xxxxx.xxxxx.com/ 🔿 http:// 🔵 https:// 💿 入力補助なし 🔘 http:// 🔵 https:// ○ 入力補助なし 図 2-11 「URL を入力」画面 入力補助なしを利用する場合は補助部 http://または https://を選択すると後方の入力値の箇 分を除外した URL を入力します。 所で http://または https://を入力する必要はありませ ん。改めて入力した場合はエラー表示画面が掲載され

登録した URL リストはメニューの「登録内容の確認」にて確認することが可能です。

詳細は Chapter5 を参照ください。

ます。

Chapter 3

# URLリスト閲覧対象者の選択

| 1 | 閲覧対象者の選択                                                                                                    |
|---|----------------------------------------------------------------------------------------------------|
|   | 「Chapter2」で設定した URL リストに対する閲覧対象者の設定をします。                                                                                     |
|   | 「ウェブアクセス指定メインメニュー」の〔対象者の選択〕を押下してください。                                                                                        |
|   | ウェブアクセス指定メインメニュー                                                                                                    |
|   | 当サービスを利用する前には、必ず利用規約・マニュアルをご覧いただいた上でご利用ください。<br>>> 利用規約・マニュアルはこちら                                                            |
|   | ウェブアクセス指定とは、対象者に特定のLFLだけ期間させるサービスです。<br>サービスを有効にするには、以下の手順で登録ください。<br>1 JFLリスト(開覧させたLLFL)の登録<br>2010対象者の選択                   |
|   | ◆閲覧させたいURLの登録・変更                                                                                                    |
|   | URLの登録と登録したURLの変更ができます。                                                                                                    |
|   | URLの登録 >                                                                                                    |
|   | ◆対象者の選択                                                                                                    |
|   | 登録したLFLを開覧させたい対象者を選択します。<br>対象者未設定の場合は「対象者の選択」をクリックし、選択を行ってください。<br>また、登録したLFLリスト反映の対象者に対して変更・解除したい場合は、「対象者の編集・削除」にて変更が可能です。 |
|   | 対象者の選択 >                                                                                                    |
|   | 対象者の編集・削除 >                                                                                                    |
|   | 図 3-1 「ウェブアクセス指定メインメニュー」画面                                                                                                   |

## 1.1 URL リスト番号の選択

「URLリスト番号の選択」画面が表示されます。

対象者を設定したい URL リストを選択します。

「リスト1」または「リスト2」を選択し〔次へ〕を押下してください。

URLリスト番号の選択

URL未反映の対象者に対し、反映したいURLのリスト番号を選択して、「次へ」ボタンをクリックしてください。

| OUZH2     |  |
|-----------|--|
| <br>No. a |  |

図 3-2 「URL リスト番号の選択」画面

## 1.2 対象者の選択方法

「対象者の選択」は2通りあります。「携帯電話番号一覧から選択」から携帯電話番号を選択する方法と、 「グループから選択」を選択し実施する方法です。 (グループから実施する場合は予め「法人コンシェルサイト」にて「グループ管理設定」を実施する必要が あります。)

### 1.2.1 携帯電話番号一覧からの選択

「携帯電話番号一覧から選択」の手順は以下のとおりです。

「対象者の選択方法」画面にて〔携帯電話番号一覧から選択〕を押下します。

# 対象者の選択方法

電話番号一覧から選択した場合は、個々に対象者を選択できます。 グループから選択した場合、既旧URL反映されているメンバーについては選択対象となりません。

| 電話番号一覧から選択 | グループから選択 |
|------------|----------|
| 戻          | 5        |

図 3-3 「対象者の選択方法」画面

### 1.2.2 対象者の選択

URL リストの閲覧対象者を検索結果表示された対象者の中から選択します。

| ウェブアクセ                       | ス指定                  |                                                          |              | <u>≫ ウェブアクセス指定メイノメニューへ</u> |
|------------------------------|----------------------|----------------------------------------------------------|--------------|----------------------------|
|                              |                      |                                                          |              | ヘルプ ⑦                      |
|                              |                      | 電話番号一覧から選択 し                                             | JRLリスト: リスト1 |                            |
| URLリストに登録する対き<br>既に登録されている対象 | 象者を選択して、<br>象者は表示されま | 「確認画面へ」ボタンをクリックしてください。<br>せん。「登録されている内容確認」にて確認することができます。 |              |                            |
| 表示項目変                        | 更                    |                                                          |              |                            |
| 宮業部                          |                      | グルーブ名 💟 検索 クリア                                           |              | 20件表示 🗸                    |
|                              |                      |                                                          | ページ内:        | 全選択 ページ内全解除                |
|                              |                      |                                                          |              | 対象者選択:1件/3件                |
| 選択                           | No.                  | <u>グループ名</u>                                             | <u>電話番号</u>  | <u>氏名</u>                  |
|                              | 1                    | 営業部                                                      | 090-         | 山田太郎                       |
|                              | 2                    | 営業部                                                      | 090-         | 田中一郎                       |
|                              | 3                    | 営業部                                                      | 090-         | 鈴木二郎                       |
|                              |                      |                                                          |              |                            |
|                              |                      | 図 3-4 「対象者の                                              | )選択」画面       |                            |

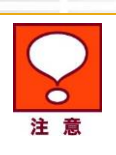

対象者の選択画面で選択できる対象者数は200名までです。

### 1.2.3 対象者の検索

画面上部のツールボックスより条件を指定して対象者の絞り込みが出来ます。

検索項目は以下の通りです。

- グループ名電話番号
  - 氏名
  - 部署名(1)
- 部署名(2)

## ウェブアクセス指定

>> ウェブアクセス指定メインメニューへ

ヘルプ ⑦

# 電話番号一覧から選択 URLリスト:リスト1

URLリストに登録する対象者を選択して、「確認画面へ」ボタンをクリックしてください。 既に登録されている対象者は表示されません。「登録されている内容確認」にて確認することができます。

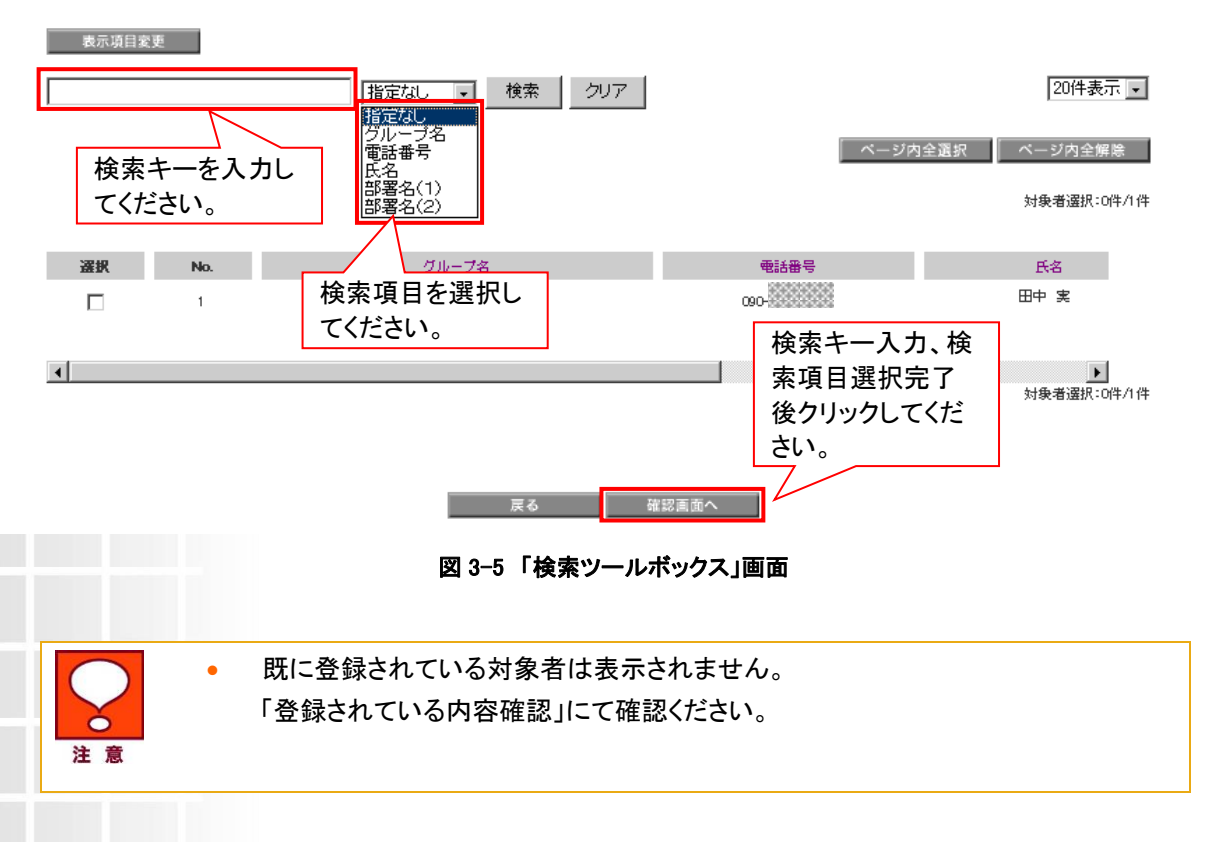

### 1.2.4 設定内容の確認

「設定内容の確認」画面にて対象者の表示が正しければ〔決定〕を押下します。

ウェブアクセス指定

<u>≫ ウェブアクセス指定メインメニューへ</u>

ヘルプ ⑦

URLリスト反映の対象者確認 URLリスト:リスト1

以下の対象者をURLリスト1へ登録させます。 以前追加した対象者については、「登録された内容の確認」にて確認することができます。 よろしければ「OK」ボタンをクリックしてください。 電話番号件数:1件 グループ名 電話番号 **芬**署名(1) 氏名 営業部 090-山田太郎 キャンセル ОК 図 3-6 「設定内容の確認」画面 「URLリスト対象者の登録完了」画面が表示され登録が完了です。 登録完了の正常性の有無については「登録された内容の確認」メニューからも ご確認いただけます。詳細は Chapter5 を参照ください。 URLリスト対象者の登録完了 対象者リストの登録が完了しました。 ОК

図 3-7 「URL リスト対象者の登録完了」画面

# 1.3 グループから選択

「法人コンシェルサイト」にて「グループ管理設定」を実施している場合はグループ単位での登録を実行で きます。グループからの機能制御を行う手順を以下に記載します。

「グループからの選択」の手順は以下のとおりです。

### 1.3.1 対象者の選択

〔グループから選択〕を押下し、対象者を「グループ」から選択します。

# 対象者の選択方法

電話番号一覧から選択した場合は、個々に対象者を選択できます。 グループから選択した場合、既にLFL反映されているメンバーについては選択対象となりません。

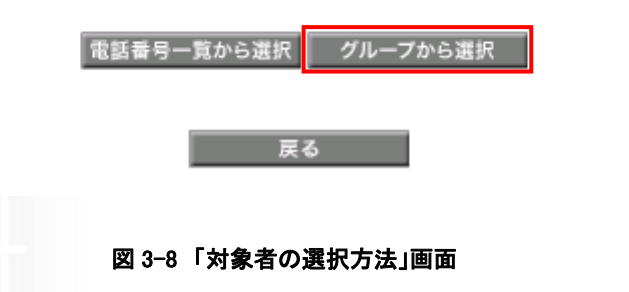

1.3.2 グループの選択

閲覧対象とするグループチェックボックスにチェックマークを付け、〔確認画面へ〕を押下します。

ウェブアクセス指定

•

<u>≫ ウェブアクセス指定メインメニューへ</u>

ヘルプ ⑦

グループから選択 URLリスト:リスト1

グループを選択し、「確認画面へ」ボタンをクリックしてください。 既ILIFL反映されているメンバーについては選択対象となりません。

ページ内全選択 ページ内全解除 対象者選択:0件/2件 選択 火バー数 クループ名 No. 営業部 1 3:7 2 企画部 3名 対象者選択:0件/2件 戻る 確認画面へ 図 3-9「グループの選択」画面 本サービスに加入していない回線がグループに含まれる場合、チェックボックスを 選択できません。「選択」の"口"がチェックできない場合は、「携帯電話番号一覧か ら選択]から対象者を選択して下さい。

### 1.3.3 設定内容確認

閲覧対象者の表示が正しければ〔決定〕を押下します。

ウェブアクセス指定

URLリスト反映の対象者確認 URLリスト:リスト1

以下の対象者を**URLリスト**1へ登録させます。 以前追加した対象者については、「登録された内容の確認」にて確認することができます。 よろしければ「OK」ボタンをクリックしてください。

 グループ名
 電話番号
 氏名
 書景名(1)

 営業部
 000
 山田太郎
 日中一部
 日中一部
 日中一部
 日本
 日本
 日本
 日本
 日本
 日本
 日本
 日本
 日本
 日本
 日本
 日本
 日本
 日本
 日本
 日本
 日本
 日本
 日本
 日本
 日本
 日本
 日本
 日本
 日本
 日本
 日本
 日本
 日本
 日本
 日本
 日本
 日本
 日本
 日本
 日本
 日本
 日本
 日本
 日本
 日本
 日本
 日本
 日本
 日本
 日本
 日本
 日本
 日本
 日本
 日本
 日本
 日本
 日本
 日本
 日本
 日本
 日本
 日本
 日本
 日本
 日本
 日本
 日本
 日本
 日本
 日本
 日本
 日本
 日本
 日本
 日本
 日本
 日本
 日本
 日本
 日本
 日本
 日本
 日本
 日本
 日本
 日本
 日本
 日本
 日本
 日本
 日本
 日本
 日本<

「URLリスト対象者の登録完了」画面が表示され登録が完了です。

登録完了の正常性の有無については「登録された内容の確認」メニューからも

ご確認いただけます。詳細は Chapter5 を参照ください。

図 3-10「URL リスト反映者の対象者確認」画面

# URLリスト対象者の登録完了

対象者リストの登録が完了しました。

ок

図 3-11 「URL リスト対象者の登録完了」画面

23

<u>>> ウェブアクセス指定メインメニューへ</u>

電話番号件数:3件

ヘルプ ⑦

Chapter 4

# URL 閲覧対象者の編集・削除

「URL閲覧対象者の編集・削除」では、「Chapter3」で設定した対象者の変更や削除を行います。 対象者の編集・削除については下記のとおりです。

「ウェブアクセス指定メインメニュー」画面にて〔対象者〕の編集・削除を押下します。

| ウェブアクセス指定メインメニュー                                                                                                    |
|----------------------------------------------------------------------------------------------------|
|                                                                                                    |
| 当サービスを利用する前には、必ず利用規約・マニュアルをご覧いただいた上でご利用ください。<br>※利用規約・マニュアルはこちら                                                                                       |
| ウェブアクセス指定とは、対象者に特定のLFLに付け開覧させるサービスです。<br>サービスを有効にするには、以下の手順で登録ください。<br>1)LFLリスト(開覧させた)、UFL)の登録<br>2010の対象者の選択                                         |
| ◆閲覧させたいURLの登録・変更                                                                                                    |
| LFLの登録と登録したLFLの変更ができます。<br>URLの登録 >                                                                                                    |
| ◆対象者の選択                                                                                                    |
| 登録した中心を開覧させた。対象者を選択します。<br>対象者未設定の場合は「対象者の選択」をクリックし、選択を行ってくたさい。<br>また、登録した中ロリスト反映の対象者に対して変更・解除した。場合は、「対象者の編集・削除」にて変更が可能です。<br>対象者の選択 →<br>対象者の編集・削除 → |
| 図 4-1 「ウェブアクセス指定メインメニュー」画面                                                                                                    |

## 1.1 URL リストの選択

「URLリスト番号の選択」画面が表示されます。

対象者を設定したい URL リストを選択します。

「リスト 1」または「リスト 2」を選択し〔次へ〕を押下してください。

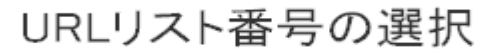

URLリスト反映の対象者の編集したいリスト番号を選択し、「次へ」ボタンをクリックしてください。

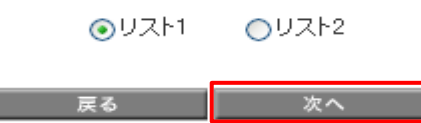

### 図 4-2 「URL リスト番号の選択」画面

### 1.1.1 編集対象の選択

「対象者の選択方法」画面が表示されます。編集対象者の左側のチェックボックスにチェックを入れま す。

続けて編集内容として「URLリストへの変更」または「削除」を選択後、〔確認画面へ〕を押下します。

ウェブアクセス指定

>> ウェブアクセス指定メインメニューへ

|             |                                  |          |                 | ヘルプ ⑦           |  |  |
|-------------|----------------------------------|----------|-----------------|-----------------|--|--|
|             | 電話                               | 番号一      | 覧から選択 URLリスト:リ  | スト1             |  |  |
| 2012 LL     |                                  |          |                 |                 |  |  |
| 変更・削除をする場合は | は以下のとおりです。<br>ま、あらかじめチェックボックスにチェ | ックを入れて、編 | 集する事項を選択してください。 |                 |  |  |
| 表示項目室       | 更                                |          |                 |                 |  |  |
|             |                                  | 指定ない。    |                 | 20件表示 🗸         |  |  |
|             |                                  |          |                 |                 |  |  |
|             |                                  |          |                 | ページ内全選択 ページ内全解除 |  |  |
|             |                                  |          |                 | 対象者選択:1件/5件     |  |  |
| 選択          | 編集する事項                           | No.      | <u>グループ名</u>    | <u>电話番号</u>     |  |  |
|             | ⊙uRLU才変更 ○ 削除                    | 1        | 営業部             | 090             |  |  |
|             | ○URLリ水変更 ○ 削除                    | 2        | 営業部             | 090             |  |  |
|             | O URLリスト変更 ○ 削除                  | 3        | 営業部             | 090             |  |  |
|             | ○URLリ水変更 ○ 削除                    | 4        | 営業部             | 090             |  |  |
|             | ○URLリスト変更 ○ 削除                   | 5        | 営業部             | 090             |  |  |
|             | 図 4-3 「対象者の選択方法」画面               |          |                 |                 |  |  |

「削除」を選択した場合は本サービスの設定が無効となります。

| $\bigcirc$ | • | 対象の携帯電話番号が1台も表示されない場合は、携帯電話番号が未登録の状<br>態です。                                                                                                    |
|------------|---|----------------------------------------------------------------------------------------------------|
| 注意         | • | 「編集する事項」の「削除」を実行すると指定したサイトへのみ接続する設定が無<br>効となります。Yahoo!きっず、またはウェブ利用制限を併用いただいている場合は<br>Yahoo!きっず、またはウェブ利用制限の設定が有効となります。<br>一度に選択できる対象者数は 200 名までです。 |
|            |   |                                                                                                    |

### 1.1.2 URL リスト変更

「URLリスト変更」を選択した場合は「URLリスト反映変更の確認」画面が表示されます。 内容を確認いただき「決定」を押下します。

URLリスト反映変更の確認 URLリスト:リスト1

以下の対象者のURLリスト変更・削除させます。よろしければ「OK」ボタンをクリックしてください。

電話番号件数:1件

|    | 要求事項      | グループ名                                                                                    | 電話番号                | 氏名            | <b>挪</b> 署名(1) |
|----|-----------|------------------------------------------------------------------------------------------|---------------------|---------------|----------------|
|    | URLリストの変更 | WAP-TEAM                                                                                 | 090-                | WAP-TEAM-T    | MASTER-1       |
|    |           | 図 4-4 「                                                                                  | キャンセル<br>URL リスト反映変 | oĸ<br>更の確認」画面 |                |
| (注 | 。<br>意    | 対象者に対しては現在「URLリスト1」が適用されていた場合は「URLリスト2」への変更が、「URLリスト2」が適用されていた場合は「URLリスト1」への変更設定が実行されます。 |                     |               |                |

「URLリスト対象者の更新完了」画面が表示され更新が完了です。 更新完了の正常性の有無については「登録された内容の確認」メニューからも ご確認いただけます。詳細は Chapter5 を参照ください。

# URLリスト対象者の更新完了

対象者リストの更新が完了しました。

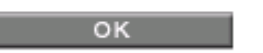

図 4-5「URL リスト対象者の更新完了」画面

1.1.3 削除

「削除」を選択した場合は「URLリスト反映変更の確認」画面が表示されます。

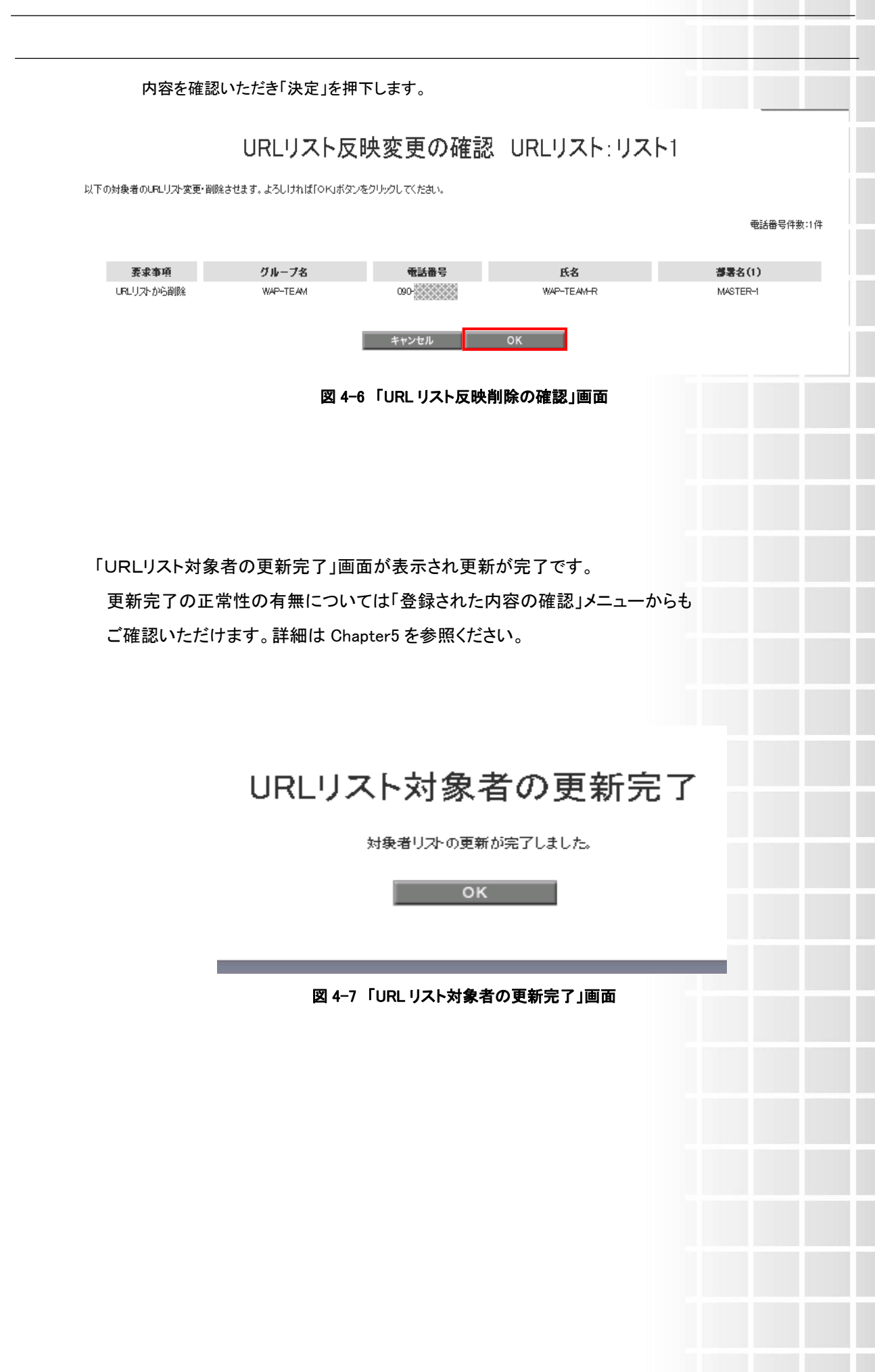

Chapter 5

| 登録内容の確認                                                                                                    |  |  |  |
|----------------------------------------------------------------------------------------------------|--|--|--|
|                                                                                                    |  |  |  |
| 「登録した内容の確認」では、下記の①~③について確認することができます。                                                                                                    |  |  |  |
| <ol> <li>URL リストの登録内容</li> </ol>                                                                                                    |  |  |  |
| ② URLリストに設定されている対象者の登録内容                                                                                                    |  |  |  |
| ③ 対象者の登録、変更、削除履歴                                                                                                    |  |  |  |
| 「登録された内容の確認」の操作手順を以下に記載します。                                                                                                    |  |  |  |
| 「ウェブアクセス指定メインメニュー」画面の[登録された内容の確認]を押下します。                                                                                                    |  |  |  |
| <ul> <li>◆対象者の選択</li> </ul>                                                                                                    |  |  |  |
| <sup>登録したJRLを開覧させたい対象者を選択します。</sup><br>対象者未設定の場合は「対象者の選択」をクリックし、選択を行ってください。<br>また、登録したJRLリスト反映の対象者に対して変更・解除したい場合は、「対象者の編集・削除」にて変更が可能です。<br>対象者の選択 →<br>対象者の編集・削除 → |  |  |  |
| ◆登録された内容の確認                                                                                                    |  |  |  |
| 最新と過去2回登録したLFL、登録しているLFLリストに反映されている対象者および対象者編集した履歴について、閲覧することができます。 登録された内容の確認 >                                                                                   |  |  |  |

### 図 5-1 「ウェブアクセス指定メインメニュー」画面

# 1.1 URL リストの登録内容確認

URL リストに登録している URL の内容を確認します。 内容は最新、前回、前々回のものが参照できます。

## 1.1.1 対象リストの選択

内容を確認したい URL リストを選択し、該当の「URL」を押下します。

### 登録された内容の確認

#### ■URL リストの内容確認

最新と過去2回まで更新された内容を参照できます。参照したい項目のボタンをクリックしてください。

|     | UZM |     | リスト2 |  |
|-----|-----|-----|------|--|
| 最新  |     | URL | URL  |  |
| 前回  |     | URL | URL  |  |
| 前々回 |     | URL | URL  |  |

#### ■対象者リストの確認

URLリストに登録されている最新の対象者を参照できます。

|        | リスト1 | リスト2 |
|--------|------|------|
| 対象者リスト | 対象者  | 対象者  |

■対象者の登録・変更・削除の反映履歴

対象者の登録・変更・削除の反映履歴を参照できます。

反映履歴

#### 図 5-2 「登録された URL の確認」画面

### 1.1.2 登録内容の確認

表示されたURLの登録内容を確認します。

URLの登録内容

| URLUZh:UZh1          |  |
|----------------------|--|
| 選択されたリスト:最新リスト       |  |
| 更新日時:2009/03/1915:24 |  |
| STATUS:正常終了          |  |

http://test.com https://test.jp

戻る

URL

図 5-3 「URL の登録内容」画面

### 1.2 対象者リストの確認

URLリストに登録している対象者の最新の登録情報が確認できます。

### 1.2.1 対象リストの選択

各リスト内容を確認したい「対象者」を押下します。

## 登録された内容の確認

#### ■URL リストの内容確認

最新と過去2回まで更新された内容を参照できます。参照したい項目のボタンをクリックしてください。

|     | J.スト1 | リスト2 |
|-----|-------|------|
| 最新  | URL   | URL  |
| 前回  | URL   | URL  |
| 前々回 | URL   | URL  |

#### ■対象者リストの確認

URLリストに登録されている最新の対象者を参照できます。

|        | リスト1 |     | リスト2 |  |
|--------|------|-----|------|--|
| 対象者リスト |      | 対象者 | 対象者  |  |

#### ■対象者の登録・変更・削除の反映履歴

対象者の登録・変更・削除の反映履歴を参照できます。

反映履歴

### 図 5-4 「登録された内容の確認」画面

### 1.2.2 登録内容の確認

URLリストに設定されている対象者の内容を確認します。

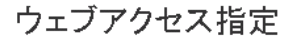

<u>>> ウェブアクセス指定メインメニューへ</u>

ヘルプ ⑦

### 最新のURLリスト反映対象者

URLリスト:リスト1 選択されたリスト:最新リスト 更新日時:2009/03/23 11:16

| 電話番号 | 氏名   | グループ名 |
|------|------|-------|
| 090- | 田中実  | 企画部   |
| 090- | 鈴木 茂 | 企画部   |
| 090- | 鈴木 実 | 企画部   |
| 090- | 佐藤 清 | 企画部   |
| 090- | 高橋 清 | 企画部   |
| 090- | 佐藤 正 | 営業部   |
| 090- | 佐藤 進 | 営業部   |
| 090- | 鈴木 清 | 営業部   |
| 090- | 田中 稔 | 営業部   |
| 090- | 鈴木 博 | 営業部   |

#### 図 5-5「最新のURLリスト反映対象者」画面

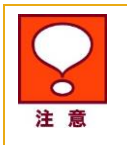

対象者が未登録の場合は「URL リストの反映対象者が反映されておりません」表示されます。

# 1.3 対象者の登録・変更・削除の反映履歴確認

対象者の登録、編集の履歴を確認します。

〔反映履歴〕を押下します。

登録された内容の確認

#### ■URL リストの内容確認

最新と過去2回まで更新された内容を参照できます。参照したい項目のボタンをクリックしてください。

|     | リスト1 | リスト2 |
|-----|------|------|
| 最新  | URL  | URL  |
| 前回  | URL  | URL  |
| 前々回 | URL  | URL  |

#### ■対象者リストの確認

URLリストに登録されている最新の対象者を参照できます。

|        | U.Zh1 | U7X+2 |
|--------|-------|-------|
| 対象者リスト | 対象者   | 対象者   |

■対象者の登録・変更・削除の反映履歴

対象者の登録・変更・削除の反映履歴を参照できます。

反映履歴

図 5-6 「登録された内容の確認」画面

## 1.3.1 対象者の登録・変更・削除の反映履歴の表示

各対象者の編集内容、編集日時、編集ステータスが確認できます。

32

法人契約管理サイト

ヘルプ ⑦

### ウェブアクセス指定

### 対象者の登録・変更・削除の反映履歴

#### 20件表示 👤

>> ウェブアクセス指定メインメニューへ

| <u>電話番号</u> | <u>氏名</u> | <u>グループ名</u> | <u> リスト番号</u> | 要求事項 | <u>編集日時</u>      | 27-22 |
|-------------|-----------|--------------|---------------|------|------------------|-------|
| 090-        | 田中実       | 企画部          | リスト1          | 登録   | 2009/03/23 11:16 | 正常終了  |
| 090-        | 鈴木 茂      | 企画部          | リスト1          | 登録   | 2009/03/23 11:16 | 正常終了  |
| 090-        | 鈴木 実      | 企画部          | リスト1          | 登録   | 2009/03/23 11:16 | 正常終了  |
| 090         | 佐藤 清      | 企画部          | リスト1          | 登録   | 2009/03/23 11:16 | 正常終了  |
| 090-        | 高橋 清      | 企画部          | リスト1          | 登録   | 2009/03/23 11:16 | 正常終了  |
| 090-        | 佐藤 正      | 営業部          | リスト1          | 登録   | 2009/03/23 11:16 | 正常終了  |
| 090-        | 佐藤 進      | 営業部          | リスト1          | 登録   | 2009/03/23 11:16 | 正常終了  |
| 090-        | 鈴木 清      | 営業部          | リスト1          | 登録   | 2009/03/23 11:16 | 正常終了  |
| 090-        | 田中 稔      | 営業部          | リスト1          | 登録   | 2009/03/23 11:16 | 正常終了  |
| 090         | 鈴木 博      | 営業部          | リスト1          | 登録   | 2009/03/23 11:16 | 正常終了  |
| 090-        | 田中実       | 企画部          | リスト1          | 削除   | 2009/03/23 11:15 | 正常終了  |
| 090-        | 鈴木 茂      | 企画部          | リスト1          | 削除   | 2009/03/23 11:15 | 正常終了  |
| 090-        | 鈴木 実      | 企画部          | リスト1          | 削除   | 2009/03/23 11:15 | 正常終了  |
| 090-        | 佐藤 清      | 企画部          | リスト1          | 削除   | 2009/03/23 11:15 | 正常終了  |
| 090-        | 高橋 清      | 企画部          | リスト1          | 削除   | 2009/03/23 11:15 | 正常終了  |
| 090         | 佐藤 正      | 営業部          | リスト1          | 削除   | 2009/03/23 11:15 | 正常終了  |
| 090-        | 佐藤 進      | 営業部          | リスト1          | 削除   | 2009/03/23 11:15 | 正常終了  |
| 090-        | 鈴木 清      | 営業部          | リスト1          | 削除   | 2009/03/23 11:15 | 正常終了  |
| 090-        | 田中 稔      | 営業部          | リスト1          | 削除   | 2009/03/23 11:15 | 正常終了  |
| 090-        | 鈴木 博      | 営業部          | リスト1          | 削除   | 2009/03/23 11:15 | 正常終了  |

### 12345678910 次へ 戻る

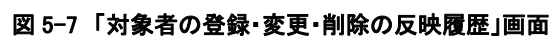

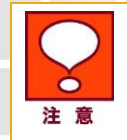

- •参照日の 93 日前までの設定履歴を確認できます。
- •履歴情報の保存、ダウンロードはできません。

SoftBank ウェブアクセス指定 利用マニュアル Ver.1.7

33

Appendix1

# エラーメッセージ早見表

「ウェブアクセス指定サービス」ご利用時に表示されるメッセージとそれらのメッセージが示す状況との早見表を 以下に記載します。

# 1 URL 登録・編集・削除時のエラー

| 画面表示                                                                                                    | 状況                                                                                                    |
|----------------------------------------------------------------------------------------------------|----------------------------------------------------------------------------------------------------|
| アップロードする CSV ファイルが選択されて<br>おりません。<br>「参照」ボタンを押下し、該当ファイルを選択<br>してから「アップロード」ボタンを押下してくだ<br>さい。                                                                                   | CSV ファイルを選択せずに「アップロード」ボタンを押下しています。対象の<br>CSV ファイルを選択して「アップロード」ボタンを押下してください。                                                        |
| 指定したファイルがありません。<br>「参照」ボタンを押下し、該当ファイルを選択<br>してから「アップロード」ボタンを押下してくだ<br>さい。                                                                                                    | 指定した場所にファイルが保存されているか再度確認した上で「アップロー<br>ド」ボタンを押下してください。                                                                              |
| アップロードできるファイル形式は「CSV 形<br>式」のみとなっております。<br>再度、ファイル形式をご確認ください。                                                                                                    | アップロードできるファイルは CSV 形式のみとなっておりますので、CSV 形<br>式のファイルをアップロードしてください。                                                                    |
| ファイル形式が CSV形式以外か、「URL の<br>記述に誤りがあります。入力内容を確認して<br>ください。<br>尚、http://~・https://~ではじまる URL の<br>み対応しております。                                                                     | ファイルが CSV 形式になっていないか、またはURLに設定できない文字<br>が含まれています。ファイル形式及びURLの設定ルールを再度確認してく<br>ださい。                                                 |
| ファイル形式が CSV形式以外か、1 つの<br>URL リストで 100 件超えています。件数を確<br>認してください(1 つの URL リストに最大 100<br>件までです)。                                                                                  | ファイルが CSV 形式になっていないか、またはURLの設定上限数(ひとつ<br>のリストにつき 100 件)を超えています。                                                                    |
| ファイル形式が CSV形式以外か、URL の最<br>大文字数が http・https を含めて 128 文字を<br>超えているものがあります。文字数を確認し<br>てください。(1URL あたり 128 文字までで<br>す)                                                           | ファイルが CSV 形式になっていないか、あるいは1URLあたりの文字数<br>128 文字を超えていないか確認してください。                                                                    |
| ファイル形式が CSV形式以外か、URL の文<br>字内に、全角文字、半角カタカナ文字等の<br>文字が含まれている可能性があります。<br>URL 文字を確認してください。                                                                                      | ファイルが CSV 形式になっていないか、あるいはURLの設定文字に全角<br>文字や半角カタカナ文字等が含まれていないか確認してください。                                                             |
| URL の記述に誤りがあります。入力内容を<br>確認してください。<br>尚、http://~・https://~からはじまる URL<br>のみ対応しております。<br>また、「http://」「https://」を選択されている<br>場合、再度 URL 入力欄に http://・https://<br>が入力されている可能性もあります。 | URLの先頭が「http://」「https://」となっていないか、または入力フィール<br>ド左横の「http://」「https://」を選択した上で、フィールド内でも「http://」<br>「https://」を重複記述していないか確認してください。 |
| URL の最大文字数は、http・https を含<br>めて 128 文字までです。文字数を確認<br>してください。                                                                                                    | http・https を含めて 128 文字以内で入力してください。                                                                                                 |

 URLの文字内に、全角文字、半角カタカナ文字は使用できません。

 字等の文字が含まれている可能性があります。

 URL文字を確認してください。

 ただいま大変混雑しております。しばらくたってから再度、ウェブアクセス指定メインメニューからご利用ください。

URLには全角文字、半角カタカナ文字は使用できません。

 システムにアクセスが集中しているため、申し訳ございませんがしばらくたったの、うに、

# 2 閲覧対象者選択時のエラー

| 画面表示                                                                                                    | 状況                                                                                                    |
|----------------------------------------------------------------------------------------------------|----------------------------------------------------------------------------------------------------|
| 選択できる対象者は 200 名までです。                                                                                                | 対象者が 200 名を超えて指定されていますので、選択対象者を 200 名以<br>内になるように指定しなおしてください。                                                        |
| ご利用いただけない契約の対象者が選択さ<br>れています。                                                                                       | 対象者が法人オプションパックに選択されているか確認してください。                                                                                     |
| グループが選択されていません。                                                                                                    | グループが選択されていません、グループの選択を確認してください。                                                                                     |
| 各グループ内の選択できる対象者は 200 名<br>までです。                                                                                     | 対象者が 200 名/グループを超えて指定されていますので、選択対象者を<br>200 名/グループ以内になるように指定しなおしてください。                                               |
| 最大登録件数(5000件)を超えてしまいま<br>す。<br>登録する対象者を減らすか、ウェブアクセス<br>指定メインメニューの「対象者の編集・削除」<br>にて削除をおこなってから、あらためて登録<br>をおこなってください。 | 登録件数が最大値である 5000 件を超えています。登録者数を 5000 件以<br>内になるように対象者を減らすか、ウェブアクセス指定メインメニューの「対<br>象者の編集・削除」にて削除をおこなってから、登録しなおしてください。 |
| 他の管理者が対象者反映更新をおこなって<br>いるため、登録できません。<br>しばらく待ってから再度お試しください。                                                         | 他の管理者がログインして対象者反映更新を行っています。他の管理者<br>がログアウトした状態で再度お試しください。                                                            |

# 3 閲覧対象者編集・削除時のエラー

| 画面表示                      | 状況                                                       |
|---------------------------|----------------------------------------------------------|
| 対象者が選択されていません。            | 対象者が選択されていません、対象者選択の確認を行ってください。                          |
| 選択できる対象者は 200 名までです。      | 対象者が 200 名を超えて指定されていますので、選択対象者を 200 名以<br>内に指定しなおしてください。 |
| ご利用いただけない契約の対象者が選択されています。 | 次の内容についてご確認ください。                                         |
|                           | ・対象者の携帯電話機が iPhone やプリモバイル、ソフトバンクコネクトカー<br>ドではありませんか?    |
|                           | ・第二世代以前の携帯電話機ではありませんか?                                   |
|                           | ・ダブルナンバーサービスの B モード回線ではありませんか?                           |
|                           | ・法人パックに加入されていますか?                                        |
|                           | ・ウェブ使用料に加入されていますか?                                       |
|                           | ・紛失等で携帯電話機の利用を停止されていませんか?                                |
|                           |                                                          |

# 4 登録内容確認時のエラー

| 画面表示                         | 状況                                                        |
|------------------------------|-----------------------------------------------------------|
| URL リストが反映されておりません。          | 有効な URL リストが登録されていません。URL リストを登録した後に再度<br>お試しください。        |
| URLリストの反映対象者が反映されており<br>ません。 | 該当のリストを反映させる対象者が登録されておりません。対象者を登録<br>した後に再度お試しください。       |
| 要求履歴がありません。                  | 対象者の登録・変更・削除が反映された履歴が存在しません、対象者の登録・変更・削除が反映した後に再度お試しください。 |

# 5 ウェブアクセスメインメニュー上のエラー

| 画面表示                                                             | 状況                                          |
|------------------------------------------------------------------|---------------------------------------------|
| URL リストが 1 つも設定されておりません。<br>URL 登録をおこなってから、対象者の選択<br>をおこなってください。 | 「閲覧させたいURLリストの登録・変更」にてURLリストの登録をしてくださ<br>い。 |

Appendix2

# 端末からの URL 確認方法

端末から接続先の URL を確認する方法を掲載します。

当該サービスによりアクセス制限がかかり閲覧不可の場合は、以下の方法により URL を確認していただ き管理者の方より URL 登録を実施していただきアクセスください。

※確認の方法は機種により多少異なります。ご注意ください。(830 for Bizの例は下記のとおりです) ※URL が表示されない場合は、非公開 URL です。

②メニュー画面

₩**..** pp 🗳14:55

ウェブアクセス指定を設定 中のためこのページは閲覧 できません。お客様の管理 者にお問合せください。(₩

1-1-

J46159E)

URL入力

便利機能

Yahoo!5 51

更新

①アクセス制限画面

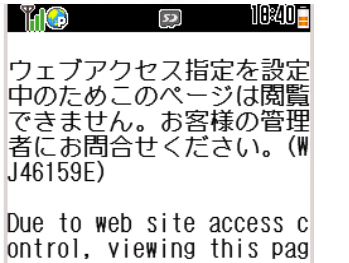

ontrol, viewing this pag e is not available. Cont act your administrator.( WJ46159E)

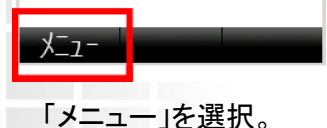

「メニュー」画面より 「便利機能」を選択。 ③便利機能画面

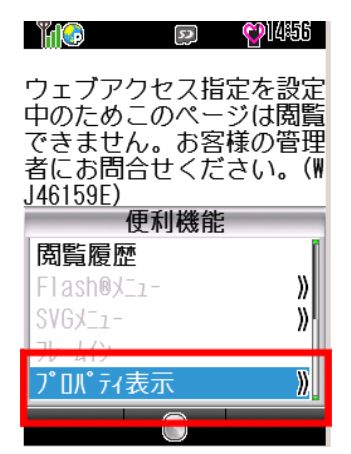

「便利機能」画面より 「プロパティ表示」を選択。

④ページ情報 **@**1435 52 <u> Inco</u> ページ情報 外儿: ウェブアクセス指定 URI : http://www.000.co. jp /category/ OK 「ページ情報」画面より URL が掲載されます。 URL(スキーム・ホスト名 登録ください。